## **PHSC Photography Downloading Fonts**

To download a font, complete the following steps:

2.

3.

1. Open a web browser and search for **DaFont**.

|                            | 🔁 Daf      | iont                                |               | P -                         |
|----------------------------|------------|-------------------------------------|---------------|-----------------------------|
|                            | Bing 9     | Suggestions                         |               | *                           |
| -                          | da         | font                                |               |                             |
|                            | da         | font.com 1001fonts.                 | com           |                             |
|                            | E da       | font graffiti                       |               | • <sup>*</sup>              |
| i                          | da         | font virus                          |               | ~                           |
|                            | da         | font.com safe                       |               |                             |
|                            | ne da      | font - download                     |               |                             |
|                            | da         | font script                         |               |                             |
|                            | da         | fonte medical service               | 85            |                             |
|                            | 💧 da       | font tatouage                       |               |                             |
|                            |            |                                     |               | Find                        |
| Select DaFont.com.         |            |                                     |               |                             |
| Concert 2 an entited Dafon | t - Bing - | Windows Interne                     | t Explorer    |                             |
| 66                         | - <b>D</b> | tto://www.bipg.com/s                | search?g=Dafc | nt&src=IE-SearchBox&EORM=IF |
| Eile Edi                   | View       | Eavorites Tools I                   | Help          |                             |
|                            |            |                                     |               | in College -                |
|                            | tes 🏻 🎏    | Suggested Sites                     | 👻 🏉 Web Si    | ice Gallery -               |
|                            | t - Bing   |                                     |               |                             |
|                            | Alara At   | WEB IMAGES                          | VIDEOS        | MARS MORE                   |
|                            |            |                                     | VIDEOS        | MARS MORE                   |
| 6                          | ng         | Dafont                              |               |                             |
|                            |            |                                     |               |                             |
|                            |            | 1,150,000 RESUL                     | TS            |                             |
|                            |            | dafont.com                          |               |                             |
|                            |            | www.dafont.com                      | n 🔻 Official  | site                        |
|                            |            | Archive of freely<br>by popularity. | downloadabl   | e fonts. Browse by alphabe  |
|                            |            | Calligraphy                         |               | Fancy Old School            |
|                            |            | New                                 |               | Fancy Curly                 |
| Select a font Theme y      | ou like    | e. I chose E                        | roded.        |                             |

| MOBILE APPS FOR BUSINESSES MADE EASY                                                         |                                                                    |                                               | The New York Times THE                                                                  |                                                                         |                                                               |  |
|----------------------------------------------------------------------------------------------|--------------------------------------------------------------------|-----------------------------------------------|-----------------------------------------------------------------------------------------|-------------------------------------------------------------------------|---------------------------------------------------------------|--|
| <u>Themes</u><br><u>New fonts</u>                                                            | <u>Authors</u><br><u>Top</u>                                       | <u>Forum</u><br><u>Help</u>                   | <u>Submit a font</u><br><u>Tools</u>                                                    |                                                                         |                                                               |  |
| Fancy<br>Cartoon<br>Comic<br>Groovy<br>Old School<br>Curly<br>Western<br>Eroded<br>Distorted | Fire,<br>Deco<br>Type<br>Stenc<br>Retro<br>Initia<br>Grid<br>Vario | Ice<br>rative<br>writer<br>al, Army<br>s<br>s | Foreign look<br>Chinese, Jpn<br>Arabic<br>Mexican<br>Roman, Greek<br>Russian<br>Various | Techno<br>Square<br>LCD<br>Sci-fi<br>Various<br>Bitmap<br>Pixel, Bitmap | Gothic<br>Medieval<br>Modern<br>Celtic<br>Initials<br>Various |  |

4. Under Custom Preview, type the word you want to use and click on Submit. This will

## 2 of 7

show you the word in all the font choices.

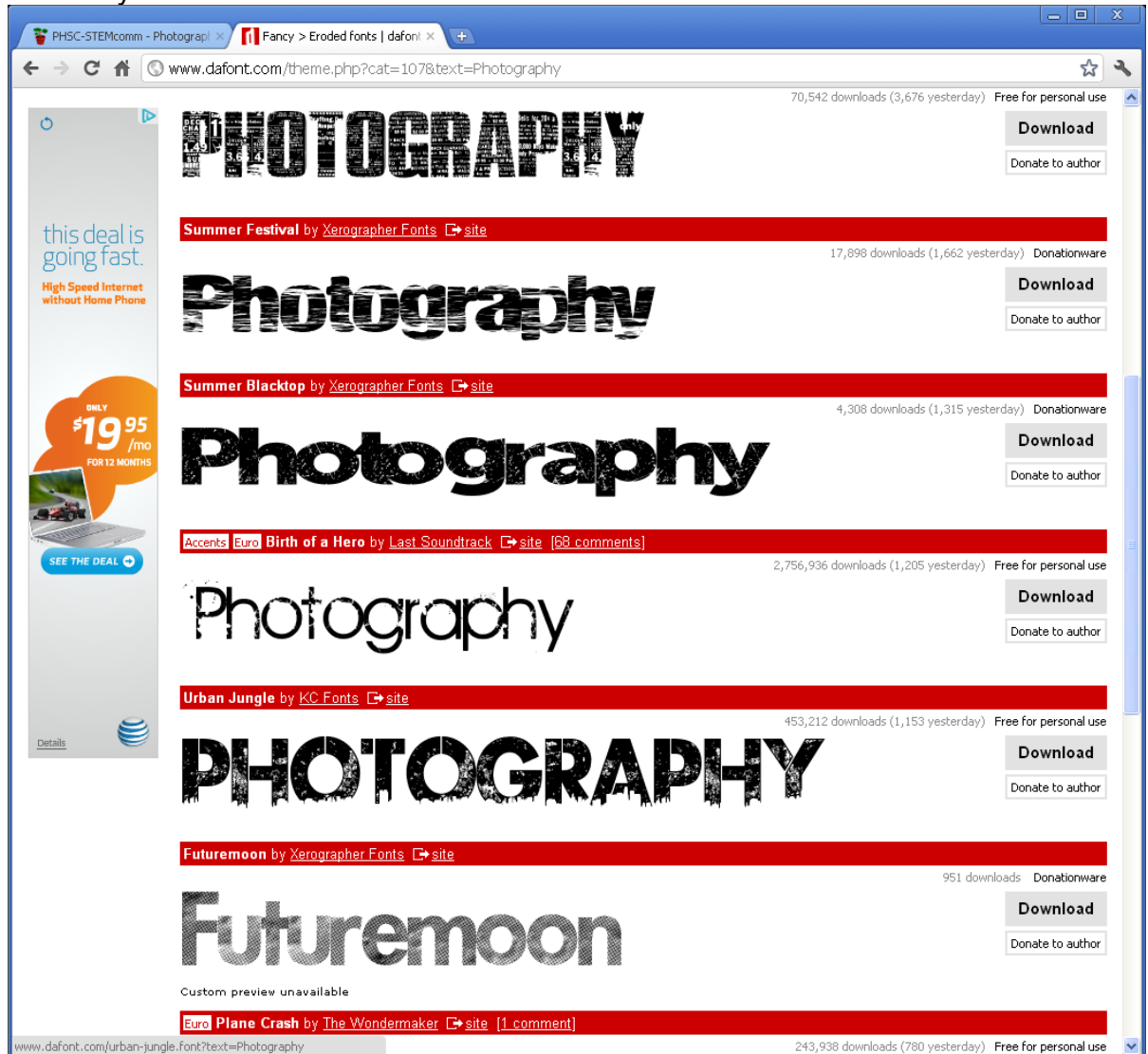

5. Select a font the has a lot of black. Your picture will group with the black in the font. I chose Ghetto Marquee. Be sure to pick a font that is **Free for Personal Use**. That's listed on the right.

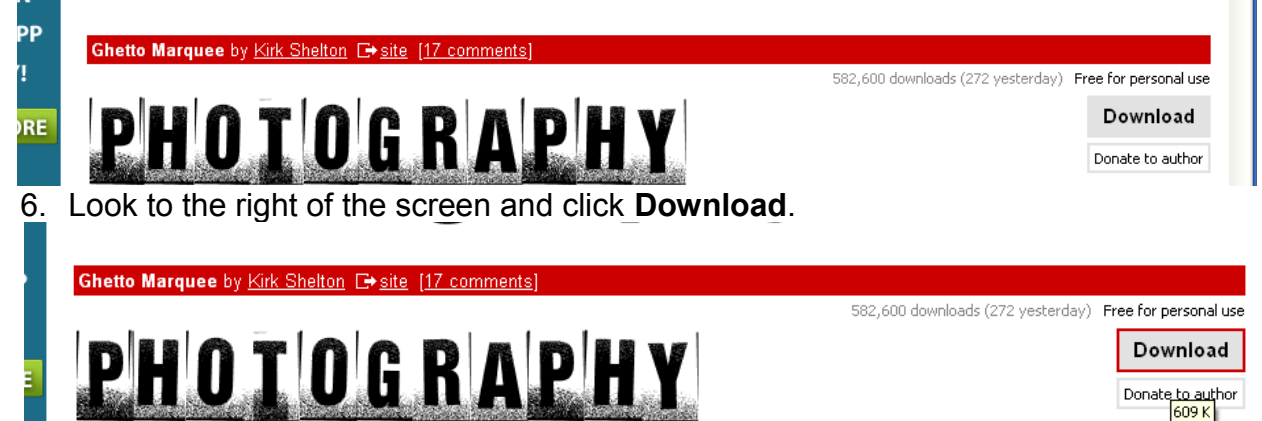

 Depending on the web browser you use, a panel will either pop up automatically, or you may have to navigate to the **Downloads** folder. Go to **Start/My Documents/Downloads** to find your zipped file.

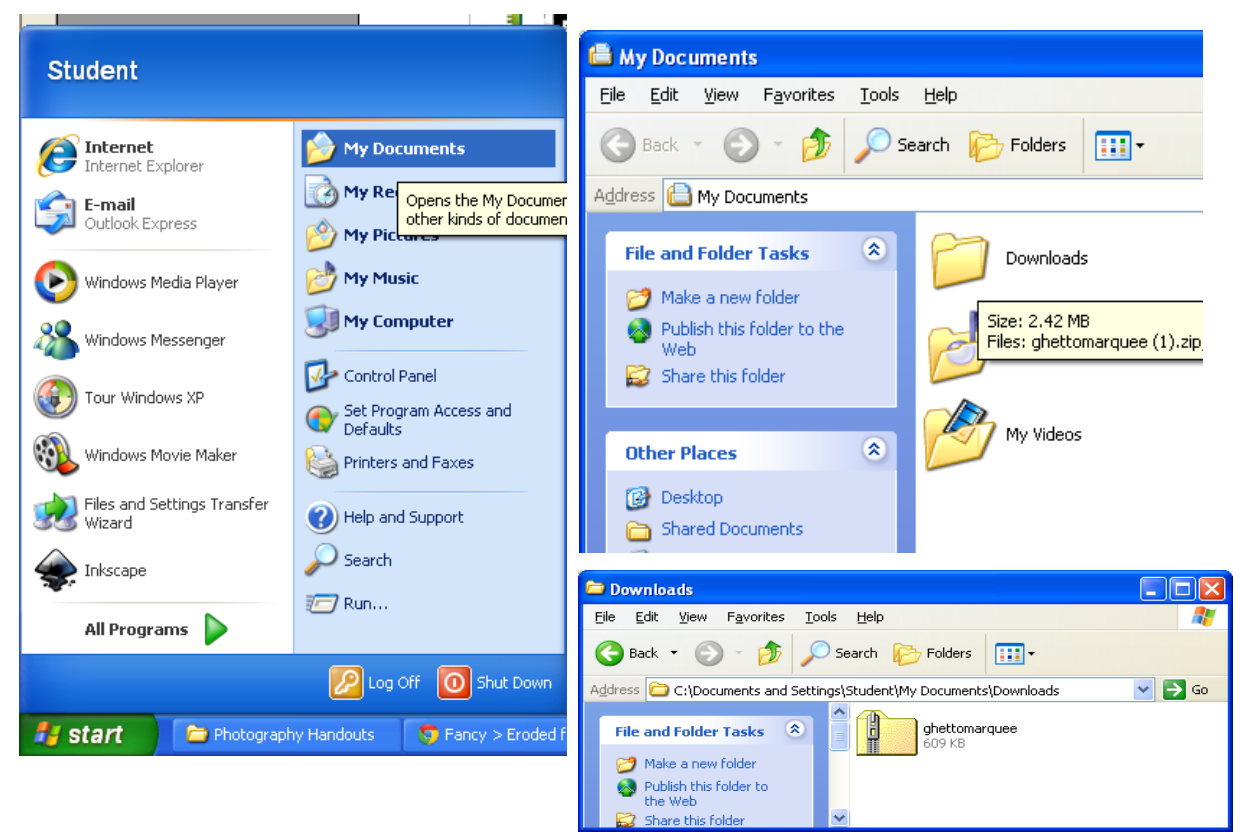

8. Double-click the zipped file to open it.

| File Edit View Favorites Tools Help     Search Folders     Address     C:\Documents and Settings\Student\My Documents\Downloads\ghettomarc     Folder Tasks     Image: Extract all files     Image: Extract all files                                                                                                    |                                   | 📒 ghettomarquee                                                              |
|----------------------------------------------------------------------------------------------------|-----------------------------------|------------------------------------------------------------------------------|
| Search Search   Address C:\Documents and Settings\Student\My Documents\Downloads\ghettomarc   Folder Tasks   Extract all files     Image: Search   Folders   Image: Search   Folders   Image: Search   Image: Search   Image: Search   Image: Search   Image: Search   Folders   Image: Search   Image: Search<                                                                                                    | AT                                | <u>File E</u> dit <u>Vi</u> ew F <u>a</u> vorites <u>T</u> ools <u>H</u> elp |
| Address 1 C:\Documents and Settings\Student\My Documents\Downloads\ghettomarc > > Go<br>Folder Tasks  Extract all files  C:\Documents and Settings\Student\My Documents\Downloads\ghettomarc > > Go  folder Tasks  folder Tasks  fol | ers 🛄 -                           | 🚱 Back 🝷 🕥 🚽 🏂 🔎 Search 👔                                                    |
| Folder Tasks       Image: Constraint of the sector of the sector of the se                                           | ments\Downloads\ghettomar( 🗙 🔁 Go | Address 👔 C:\Documents and Settings\Student\                                 |
| Extract all files ghettomarque ghettomarq GhettoMarq<br>e                                                                                                    |                                   | Folder Tasks                                                                 |
|                                                                                                    | ghettomarq GhettoMarq             | Extract all files                                                            |
|                                                                                                    |                                   |                                                                              |
| Other Places 🔕 🗸                                                                                                    |                                   | Other Places 🔹 💌                                                             |

 Back
 Search

 Address
 C:\Documents and Settings\Stuck

 Folder Tasks
 gh

 Extract all files
 gh

 Extract all files
 V

- 9. Select Extract All Files to unzip your font files.
- 10. Click Next.

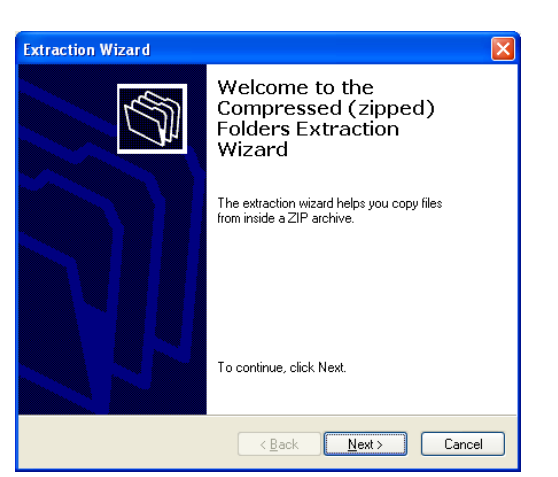

11. Click Next.

| Extraction Wizard                                       |                                                                                                    |
|---------------------------------------------------------|----------------------------------------------------------------------------------------------------|
| Select a Destination<br>Files inside the ZIP<br>choose. | archive will be extracted to the location you                                                                                                    |
|                                                         | Select a folder to extract files to.<br>Files will be extracted to this girectory:<br>[tudent/My:Documents\Downloads\ghettomarques]<br>Browse<br>Password<br>Extracting<br>(Back Next> Cancel |
| Extraction Wizard                                       |                                                                                                    |
| Extraction Comple<br>Files have been :                  | te<br>successfully extracted from the ZIP archive.                                                                                                    |

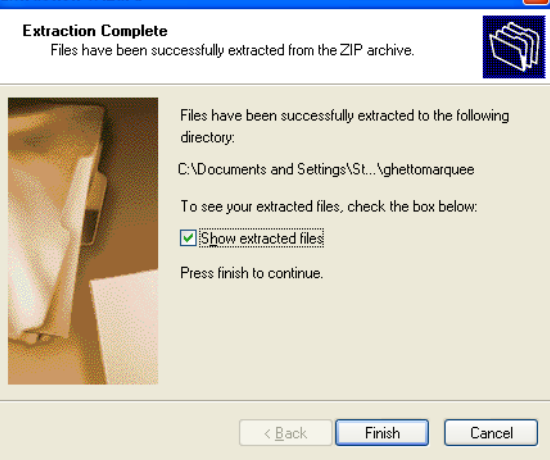

12. Click Finish.

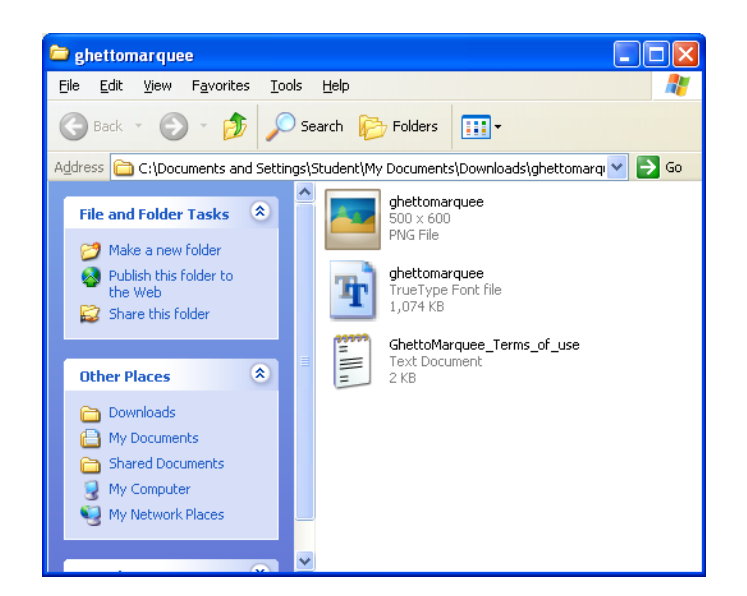

- 13. This panel will pop up.
- 14. To install the font, go to Start/Control Panel.

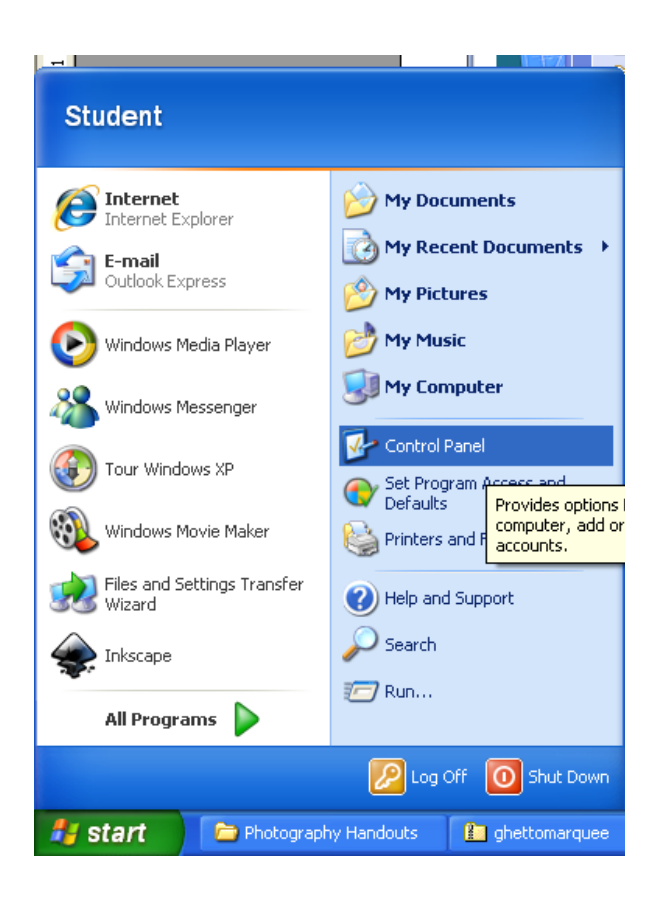

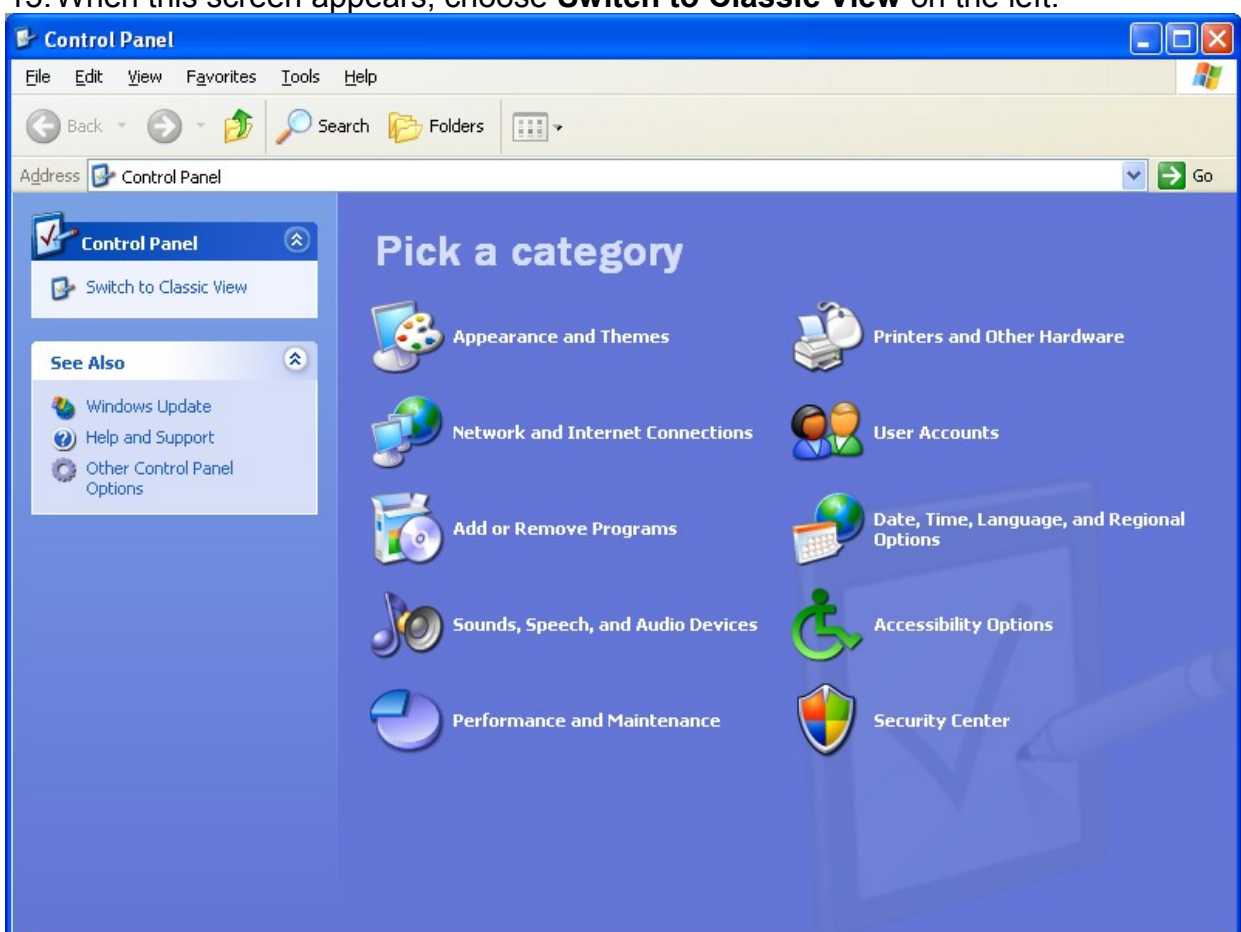

## 15. When this screen appears, choose Switch to Classic View on the left.

## 16. Double-click the Fonts folder to open it.

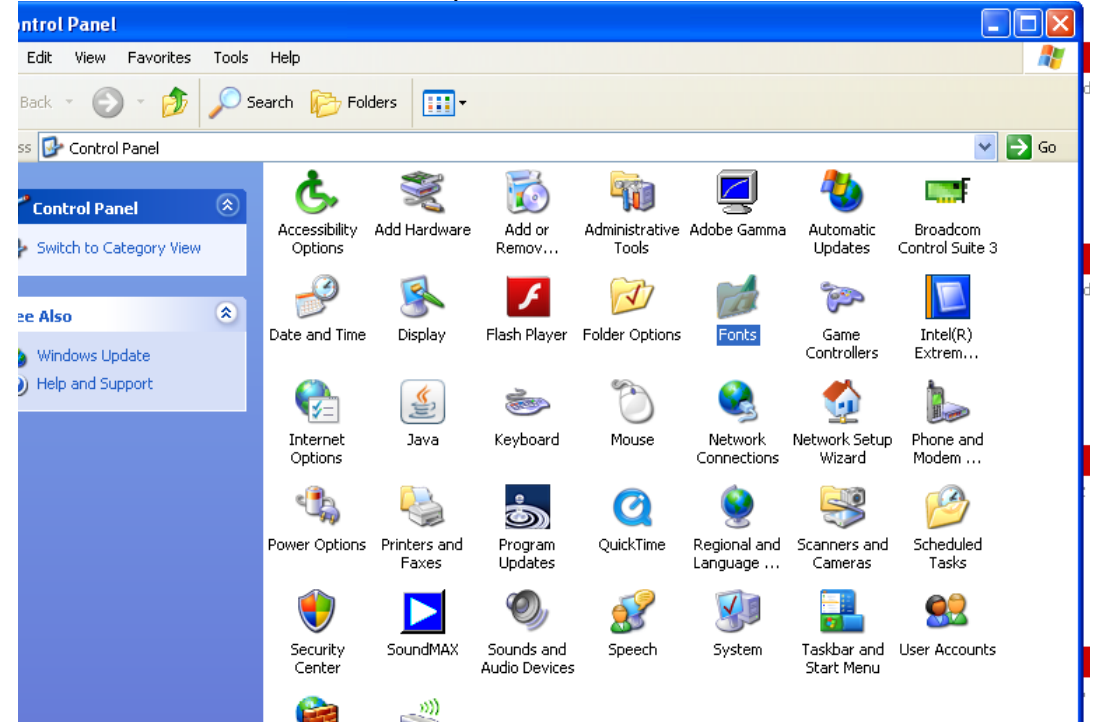

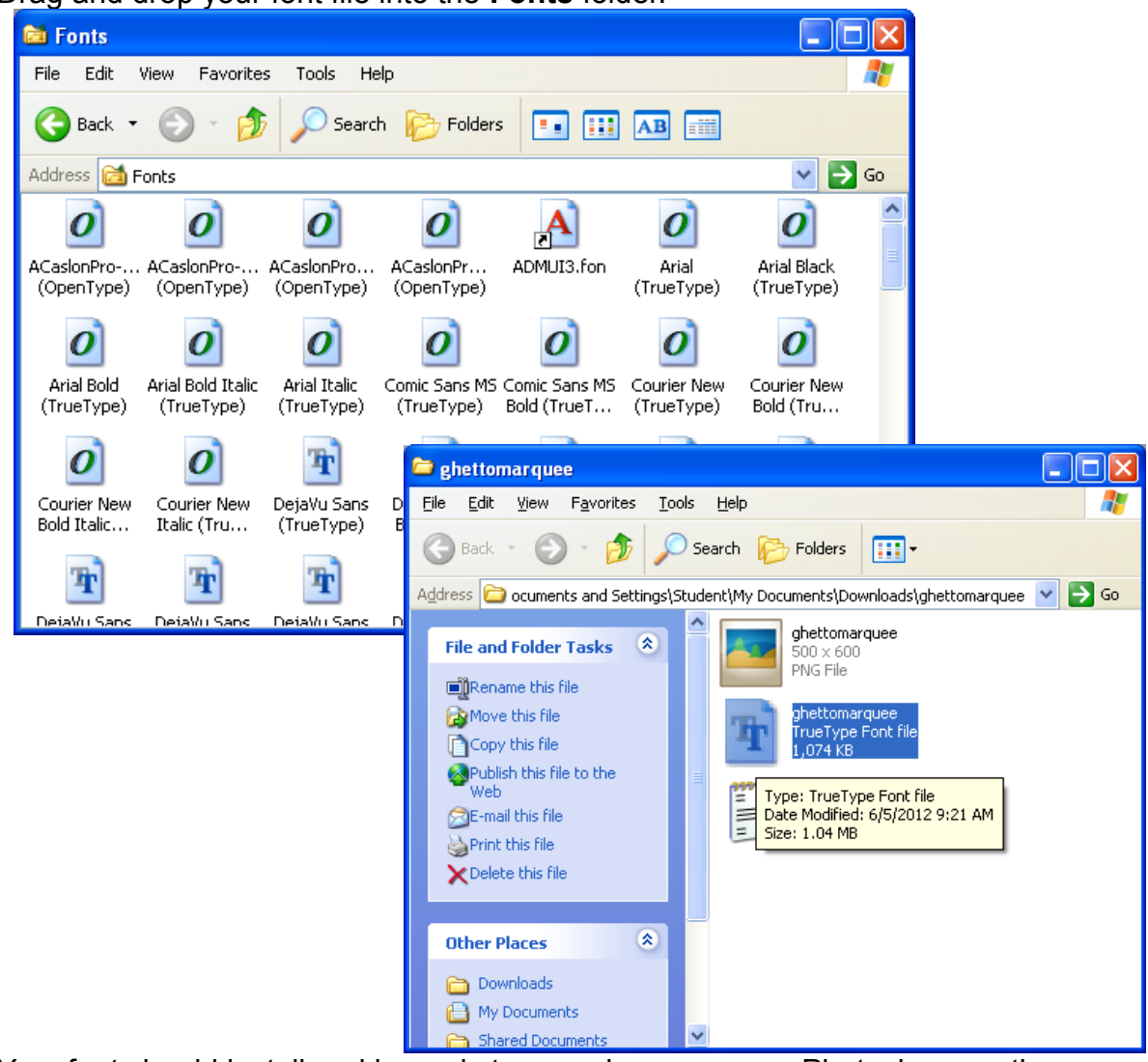

17. Drag and drop your font file into the Fonts folder.

18. Your font should install and is ready to use when you open Photoshop or other applications. If this doesn't work, try again. Some font's just won't install, so you may have to try another font.